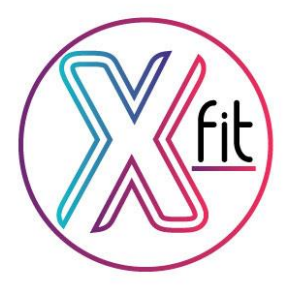

# **XFIT PRO**

# Smart Watch คู่มือการใช้งาน

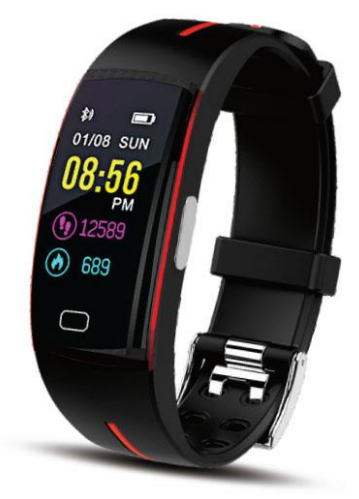

คู่มือการใช้นาฬิกา XFIT PRO วัดค่า PPG+EKG Blood pressure & Heart rate monitor Smart baeacelet (คลื่นไฟฟ้าหัวใจ-ความดันโลหิต-อัตราการเต้นหัวใจ-ชั่วโมงการนอนหลับ-การนับก้าวและระยะทาง)

> PPG+ECG Blood pressure & Heart rate monitor Smart bracelet

> > (รูปที่ 1)

สายรัดเพื่อสุขภาพ XFIT PRO ตัวนี้มีความสามารถสุดพิเศษเพื่อคนที่มีปัญหาเรื่องของความดันที่ต้องการ ควบคุมและมีการวัดอย่างต่อเนื่อง การทำงานด้วยระบบเซ็นเซอร์ 3 แกนทำให้มีความแม่นยำและคลาดเคลื่อนน้อยมาก , มีระบบโหมดการวัดอัตราการเต้นของหัวใจแบบเรียลไทม์ และ แจ้งเตือนเมื่ออยู่ในสภาวะวิกฤติ รวมทั้งระบบการ ตรวจวัดอัตราการเต้ยของหัวใจด้วยระบบไฟฟ้าแบบ EKG

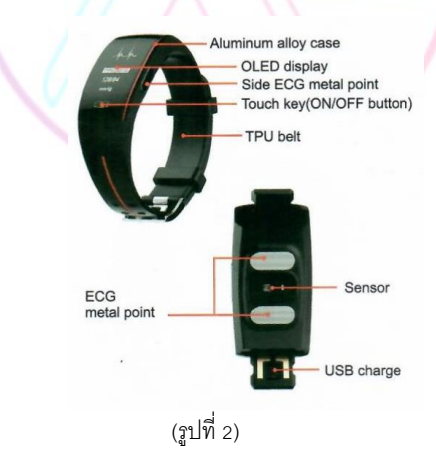

้จากรูปที่ 2 จะแสดงรายละเอียดของสายรัดเพื่อสุขภาพ XFIT PRO โดยมีรายละเอียดดังนี้

- ตัวเรือนทำมาจากอลูมิเนียม
- หน้าจอแสดงผลแบบ OLED
- จุดสำหรับการตรวจ EKG ของหัวใจ

- ปุ่มสำหรับเปิดปิด ฟังค์ชั่นการใช้งาน
- จุดสำหรับการตรวจ EKG ของหัวใจ
- เซ็นเซอร์ปล่อยแสงสีเขียวเพื่อตรวจจับการสะท้อนในเลือด
- USB สำหรับการชาร์จแบตเตอรี่
- <u>วิธีการใส่สายรัดเพื่อสุขภาพ XFIT</u>

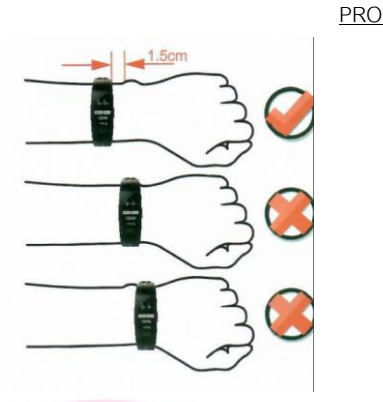

(รูปที่ 3)

จากรูปที่ 3 จะเห็นได้อย่างชัดเจนว่า การใส่สายรัดเพื่อสุขภาพที่ถูกต้องจะต้องห่างจากระยะข้อมือประมาณ 1.5-2 ซม. เพื่อให้เซ็นเซอร์สามารถปล่อยแสงสีเขียวเวลาตรวจวัดค่าอัตราการเต้นของหัวใจ ความดันโลหิตได้อย่าง ถูกต้อง

การติดตั้งแอพพลิเคชั่นที่ใช้สำหรับการเชื่อมต่อสายรัดเพื่อสุขภาพ XFIT PRO

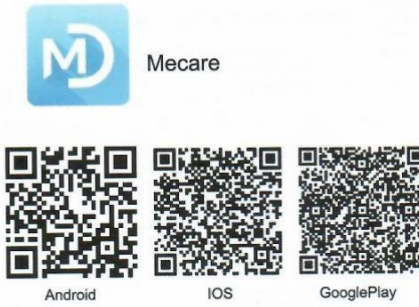

การเชื่อมต่อแอพลิเคชั่นสามารถติดตั้งได้โดยการสแกน QR Code ในรูปหรือค้นหาโดยพิมพ์คำว่า **Mecare** (ชื่อ Application) ใช้ได้ทั้งระบบ IOS , Android และ Google play โดยการเชื่อมต่อกับทางแอพพลิเคชั่นจะใช้ Bluetooth เป็นตัวการสำหรับการเชื่อมต่อ วิธีการเชื่อมต่อสายรัดเพื่อสุขภาพ XFIT-PRO กับ แอพพลิเคชั่น Mecare

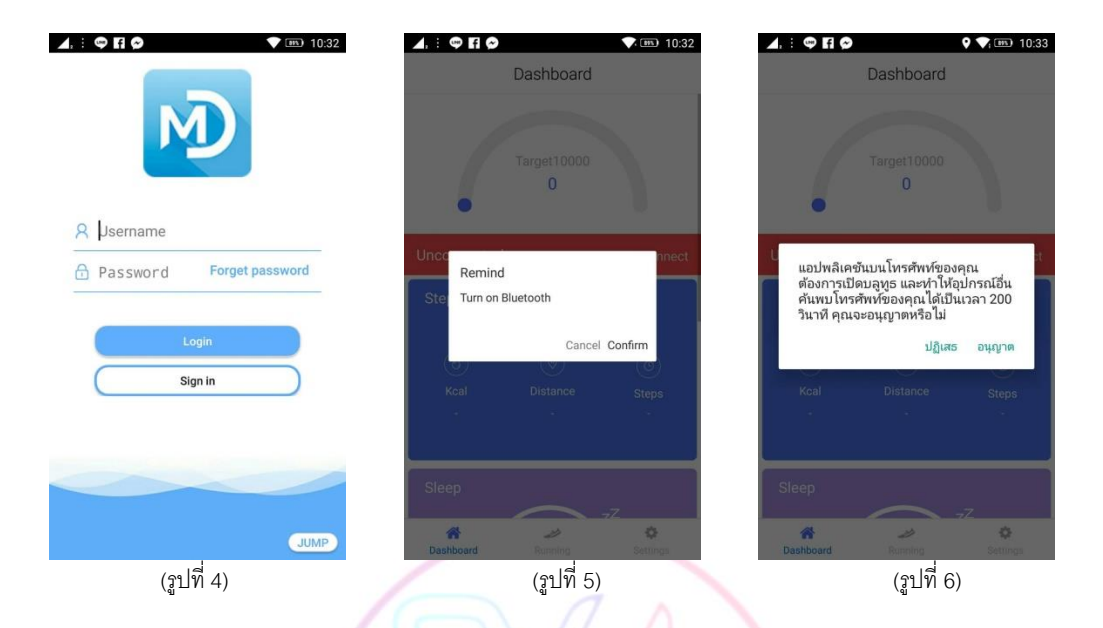

- ทำการเปิดแอพพลิเคชั่น Mecare (รูปที่ 4) ทำการลงทะเบียน หรือ สามารถกดข้ามได้เลยที่มุมขวาล่าง Jump (สำหรับ ระบบ Android) หรือกด Skip (สำหรับระบบ ios)
- เข้ามาสู่แอพพลิเคชั่นแล้ว "ขออนุญาตเปิดบูลธูท" (รูปที่ 5) โดยการกด Confirm
- กด "อนุญาต" (รูปที่ 6) เพื่อให้แอพพลิเคชั่น Mecare เห็นสัญญาณบูลธูท

วิธีการเชื่อมต่อ XFIT PRO กับ App Mecare

| <b>▲</b> : ♥ E Ø |             | ♥ 🖇 ♥, 🎟 10:33   | <b>4</b> , : 👳 | FI © * 1          | 10:33   | ∡.: ♥ FI @ |            | * 🔨 📾      | 10:34 |
|------------------|-------------|------------------|----------------|-------------------|---------|------------|------------|------------|-------|
|                  | Dashboard   |                  | <              | Connect equipment | Refresh | <          | User Info  | ;          | Save  |
|                  |             |                  | P3PLUS A       | 233               |         | Age        |            | 32         | >     |
|                  | Target10000 |                  |                |                   |         | Sex        |            | Male       | >     |
| •                | 0           |                  |                |                   |         | Height     |            | 176cm      | >     |
| Unconnected      |             | Click to connect |                |                   |         | Weight     |            | 97kg       | >     |
| Change           |             |                  |                |                   |         | BP         |            | Normal     | >     |
| Steps            |             |                  |                |                   |         | Skin color |            | $\bigcirc$ | >     |
| ٢                |             |                  |                |                   |         |            |            |            |       |
| Kcal             |             |                  |                |                   |         |            |            |            |       |
|                  |             |                  |                |                   |         |            |            |            |       |
| Sleep            |             |                  |                |                   |         |            |            |            |       |
| Sieep            | $\frown$    | <b>-</b> ∕Z      |                |                   |         |            |            |            |       |
| A Dashboard      | Running     | Settings         |                |                   |         |            |            |            |       |
|                  | (รูปที่ 7)  |                  | E              | (รูปที่ 8)        |         |            | (รูปที่ 9) |            |       |

- เปิดแอพขึ้นมา (รูปที่ 7) จะเห็นว่ายังไม่มีการเชื่อมต่อระหว่างแอพกับสายรัดเพื่อสุขภาพ ให้กดไปที่ปุ่มมุม ขวาล่างตรงคำว่า Setting กดที่แถบสีแดง Click to Connect (รูปที่ 7) เพื่อทำการเชื่อมต่อสายรัดเพื่อสุขภาพ XFIT PRO กับแอพพลิเคชั่น

- กด Refresh ที่มุมขวาบน (รูปที่ 8) เพื่อให้แอพพลิเคชั่นหา SN ของนาฬิกาเพื่อเชื่อมต่อ เมื่อเจอกดที่ SN ของ นาฬิกา

 - เมื่อแอพพลิเคชั่นเชื่อมต่อกับ XFIT Pro ได้แล้ว จะมีข้อมูลให้กรอก (รูปที่ 9) ให้กรอกข้อมูลตามความจริง ทั้งหมด ได้แก่ อายุ, เพศ, ส่วนสูง, น้ำหนัก, BP(ความดัน), สีผิว เมื่อกรอกข้อมูลครบถ้วนกด Save เพื่อให้แอพพลิเคชั่น บันทึกข้อมูล

หมายเหตุ\*\* BP (ความดัน) ต้องเลือกกรอกตามความจริงโดยมี 5 ระดับ - ต่ำ , ปกติ , ความดันสูงเบื้องต้น , ความดันสูงระดับกลาง , ความดันสูงมาก

## วิธีตั้งค่าการแจ้งเตือนสายรัดเพื่อสุขภาพ XFIT PRO

| <b>▲</b> : ♥ FI Ø | * 💎 📾           | 11:39 | ⊿,: ♥ FI Ø       | * 💽 11:39        | @ ผมค่ะ     |                          |           |
|-------------------|-----------------|-------|------------------|------------------|-------------|--------------------------|-----------|
|                   | Settings        |       | < My             | y device         | <           | Notifications            | authority |
| User Info         |                 | >     | Notifications    | <b>(</b> ) >     | Call prompt |                          |           |
| Connected         | P3PLUS A233     | 2     | Sedentary remind | >                | Messages    |                          |           |
| oomeeted          | 101 200 4200    | 0     | Alarm clock      | >                | WeChat      |                          |           |
| Sport target      | 10000           | >     | Real-time HR     | 10min >          | QQ          |                          |           |
| Sleep target      | 8               | >     | Find device      | >                | Sina Blog   |                          |           |
| Battery           |                 | >     | Heart rate alarm | >                | Facebook    |                          |           |
| Unit settings     |                 | >     | Wirst brightness | >                | Twitter     |                          |           |
| Language          |                 | >     | Wearing position | Left hand >      | WhatsApp    |                          |           |
|                   |                 |       | Skin color       |                  | Messenger   |                          |           |
| WeChat Sports     |                 | >     | Screen intensity | High >           | Instagram   |                          |           |
| About us          |                 | >     | Undisturbed      | >                | Linked in   |                          |           |
| A Dashboard       | Running Setting | e     | Donat            | N                | Бкуре       |                          |           |
| (ភ្លួ             | ปที่ 10)        |       |                  | +<br>(รูปที่ 11) |             | ( <sub>ร</sub> ูปที่ 12) |           |

- กดเข้ามาที่หน้า Setting เลือกที่หัวข้อ Connected ที่กำลังเชื่อมต่อ SN นาฬิกา (รูปที่ 10)

- จะเข้ามาที่หน้า My device เลือกที่หัวข้อ Notifications (รูปที่ 12)

- หน้าคำสั่ง Notification จะมีให้เปิดแจ้งเตือนสายเรียกเข้า, SMS, และ Social media ต่างๆ (รูปที่ 12) กดเลือกคำสั่งที่ ต้องการให้แจ้งเตือน

| @ 9±         |                  |             | ⊿.: ♀ :   | *           | 💎 🎟 11:54 | 🙆 สั่งของหน่อยครับ | J             |         |
|--------------|------------------|-------------|-----------|-------------|-----------|--------------------|---------------|---------|
| <            | Sedentary remine | Save        | <         | Alarm clock | Add       | <                  | My device     |         |
|              |                  |             | 07:00     | al Mayor    |           | Notifications      |               |         |
| Sedentary re | emind            |             | Alarm cio | ck never    |           | O data second      |               |         |
| Interval     |                  | 15min >     |           |             |           | Sedentary remind   |               |         |
| Repeat       |                  | Working day |           |             |           | Alarm clock        |               |         |
| Hepcur       |                  | froming day |           |             |           | Real-time HR       |               | 10min > |
| Remind peri  | iod              |             |           |             |           | Find device        |               |         |
| Start 08:00  | End 12:00        | >           |           |             |           |                    |               |         |
| Start 13:30  | End 15:30        | >           |           |             |           | Heart rate alarm   |               |         |
|              |                  |             |           |             |           | บกเลิก             | Please select | Confirm |
|              |                  |             |           |             |           |                    | 60min         |         |
|              |                  |             |           |             |           |                    | Omin          |         |
|              |                  |             |           | Summer 2    |           |                    | 10min         |         |
|              |                  |             |           | Success     |           |                    | 20min         |         |
|              |                  |             |           |             |           |                    |               |         |
|              | (รูปที่ 13)      |             |           | (รูปที่ 14) |           |                    | (รูปที่ 15)   |         |

- หากนั่งทำงานนานเกินไป Sedentary remind (รูปที่ 13) จะแจ้งเตือนให้ลุกจากเก้าอี้เพื่อขยับร่างกาย โดยสามารถตั้ง ค่าได้ให้มีการแจ้งเตือนตั้งแต่ทุก 15 นาที – 60 นาที ยังสามารถเซ็ทค่าได้ให้แจ้งเตือนเฉพาะวันทำงาน โดยแบ่งออกเป็น 2 ช่วงเวลาตั้งแต่ 8.00-15.30

- การตั้งนาฬิกาสามารถทำได้โดยการตั้งค่า Alarm Clock (รูปที่ 14) โดยจะสั่นเตือนที่นาฬิกา

- Real Time HR. การตั้งค่าตรวจวัดอัตราการเต้นของหัวใจแบบ Real Time (รูปที่ 15) สามารถตั้งค่าได้ให้สายวัด ตรวจวัดตั้งแต่ทุก 10 นาที – 60 นาทีต่อครั้งและจะถูกบันทึกในลงเก็บไว้ในแอพพลิเคชั่น

| ⊿.: ♥ 🖬 🤇       | ~           | \$ 💎 🎟 11:55 | <b>⊿</b> , ∃ <b>Ģ</b> | FI 🔗        | * 🗸 🖬       | D 11:55 | ⊿.: ♥ ₽ ₽        |                          | * 🕶 1      | 1:55 |
|-----------------|-------------|--------------|-----------------------|-------------|-------------|---------|------------------|--------------------------|------------|------|
| <               | Find device |              | <                     | Dangerou    | ıs HR alarm |         | <                | My device                |            |      |
|                 |             |              |                       |             |             |         | Alarm clock      |                          |            |      |
| Anti loss setti | ng          |              | Dangero               | us HR alarm |             |         | Real-time HR     |                          | 10min      |      |
| Looking for wa  | atch        | Vibration    | Dangero               | us HR       |             | 160     | Find device      |                          |            |      |
|                 |             |              |                       |             |             |         | Heart rate alarm |                          |            |      |
|                 |             |              |                       |             |             |         | Wirst brightness |                          |            |      |
|                 |             |              |                       |             |             |         | Wearing position |                          | Left hand  |      |
|                 |             |              |                       |             |             |         | Skin color       |                          | $\bigcirc$ |      |
|                 |             |              |                       |             |             |         | Screen intensity |                          | High       |      |
|                 |             |              |                       |             |             |         | Undisturbed      |                          |            |      |
|                 |             |              |                       |             |             | 8       | RIGHT HAND       |                          |            |      |
|                 |             |              |                       |             |             |         |                  | LEFT HAND                |            |      |
|                 |             |              |                       |             |             |         | U                | CANCEL                   |            |      |
|                 | (รูปที่ 16) |              |                       | (รูป        | ปที่ 17)    | 1.      |                  | ( <sub>ร</sub> ูปที่ 18) |            |      |

- Find device คำสั่งนี้เอาไว้หาสายรัดสุขภาพ XFIT Pro หากทำการถอดแกแล้ววางหาไม่เจอกดที่คำสั่งนี้จะสั่นเตือนที่ นาฬิกา (รูปที่ 16)

- Dangerous Alarm การแจ้งเตือนเมื่อสภาวะอัตราการเด้นของหัวใจเกินที่กำหนดไว้ (รูปที่ 17)
- Wearing Position สามารถตั้งค่าได้ว่าจะใส่สายรัด ข้างช้ายหรือข้างขวา(รูปที่ 18)
- คำสั่งต่างๆ ของสายรัคเพื่อสุขภาพ XFIT PRO

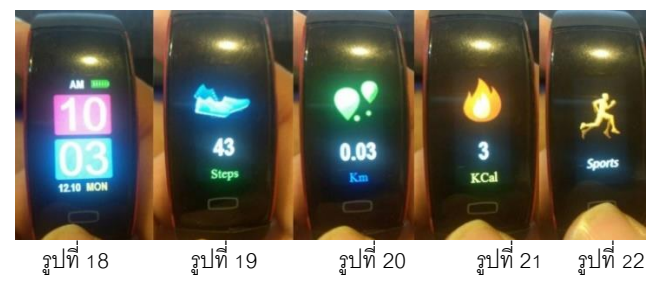

- รูปที่ 18 บอกเวลา วัน-เดือน-ปี และปริมาณแบตเตอรี่
- รูปที่ 19 บ่งบอกถึงจำนวนการก้าวทั้งหมดในแต่ละวัน
- รูปที่ 20 ปริมาณการเคลื่อนที่ในแต่ละวันโดยจะบอกเป็นระยะทางใช้มาตรวัดเป็น กิโลเมตร(Km)
- รูปที่ 21 ปริมาณการเผาผลาญแคเลอรี่จะโชว์ในรูปแบบ 24 ชั่วโมง (หน่วยเป็น kcal)
- รูปที่ 22 โหมด Sport ใช้เชื่อมต่อ GPS บนมือถือและแอพพลิเคชั่น

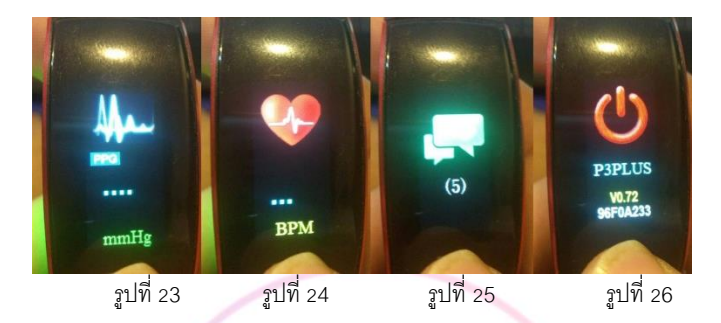

- รูปที่ 23 การแสดงผลความดันโลหิตโดยคำสั่ง PPG-EKG การทำงาน จะกดเข้าไปในคำสั่งตามหน้าจอนี้และใช้นิ้วชี้ และนิ้วกลางไปวางตรงเซ็นเซอร์ (ตามรูปหัวข้อด้านบน) แล้วปล่อยให้ทำงานอัตโนมัติจนเสร็จ จะแสดงผลผ่านหน้าจอ ใช้เวลาประมาณ 15-20 วินาที (ผลทั้งหมดจะถูกรวบรวมไปเก็บสถิติในแอพพลิเคชั่น)

- รูปที่ 24 การแสดงผลในคำสั่งอัตราการเต้นของหัวใจ โดยการทำงานกดเข้าไปที่เมนูดังกล่าวตามรูป หลังจากนั้นตัว เซ็นเซอร์จะทำการวัด โดยจะทำงานอัตโนมัติและจะแสดงผลออกมาบนหน้าจอ ใช้เวลาประมาณ 15-20 วินาที (ผล ทั้งหมดจะถูกรวบรวมไปเก็บสถิติในแอพพลิเคชั่น)

- รูปที่ 25 การแสดงผลเมื่อมีสายเรียกเข้ามายังโทรศัพท์มือถือจะมีการแจ้งเตือนที่ตัวนาฬิกาโดยจะแสดงเป็นหมายเลข ผู้ที่ติดต่อเข้ามา

- รูปที่ 26 จะบอกถึงคำสั่งการปิด-เปิดเครื่อง รวมทั้ง serial number ของสายรัดเพื่อสุขภาพดังกล่าวที่ใช้สำหรับการต่อ เชื่อมต่อกับ Bluetooth ผ่านแอพพลิเคชั่น

\*\*ทั้งการวัดอัตราการเต้นหัวใจ และความดันโลหิต สามารถวัดได้แม้นาฬิกาไม่ต่อบลูทูธกับโทรศัพท์ แต่ข้อมูลจะไม่ถูก เก็บในแอพพลิเคชั่น

#### ฐปแบบการทำงานของ แอพพลิเคชั่น Mecare

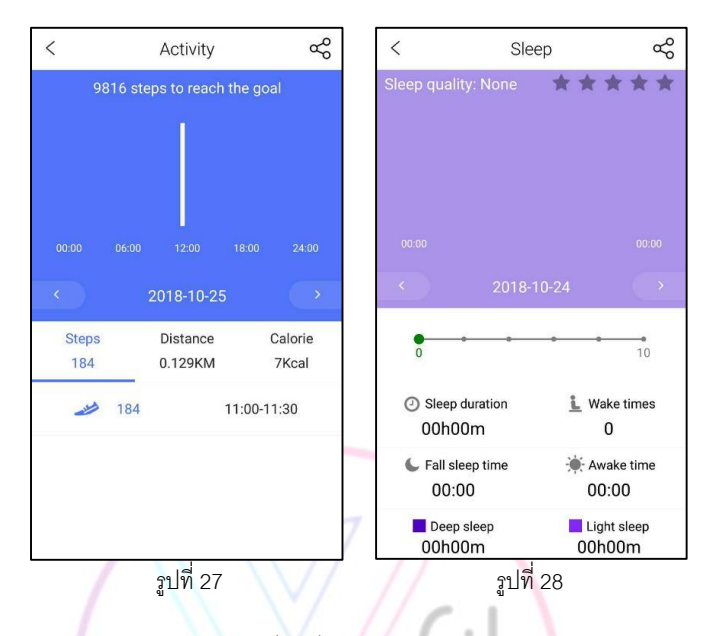

- รูปที่ 27 การแสดงผลปริมาณการเคลื่อนที่โดยจะมีการเก็บค่าสถิติต่างๆ เอาไว้จำนวน 24 Hr. จะมีการ แสดงผลรายละเอียด จำนวนการเคลื่อนที่, ปริมาณในการเคลื่อนที่ (กิโลเมตร<mark>)</mark>, การเผาผลาญแคลเลอรี่ รวมทั้ง รายละเอียดในแต่ละช่วงเวลาในการเคลื่อนที่

- รูปที่ 28 การแสดงผลปริมาณการนอนหลับในช่วงเวลา 24 Hr. โดยจะมีรายละเอียดแสดงผลออกมาให้เห็น เวลาการนอนหลับทั้งหมด, การตื่นนอน, ช่วงเวลานอนหลับไม่สนิท, ช่วงเวลานอนหลับสนิท, การตื่นนอน โดยสถิติ เหล่านี้จะถูกเก็บไว้ทุก 24 ชั่วโมงในแต่ละวัน

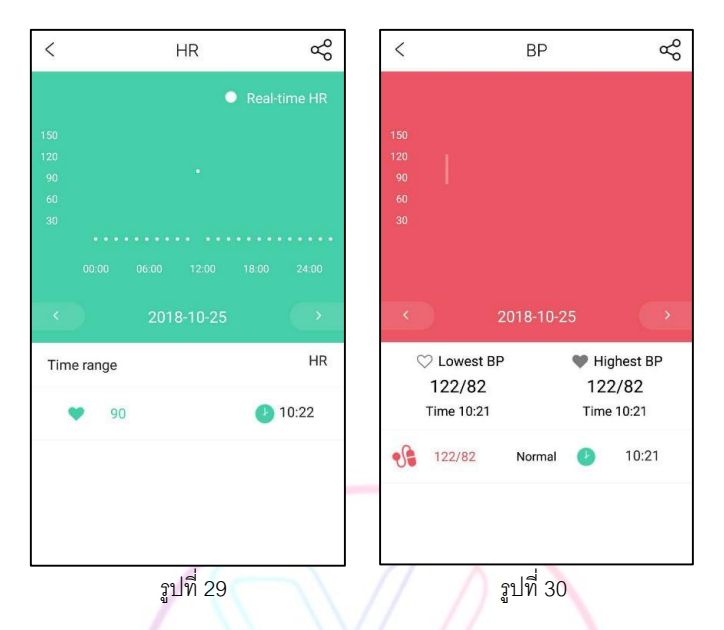

- รูปที่ 29 การแสดงผลอัตราการเด้นของหัวใจจะมีการเก็บข้อมูลในรูปแบบ 24 Hr. โดยข้อมูลนี้จะมีการส่งมา จากสายรัดสุขภาพ XFIT PRO

- รูปที่ 30 การแสดงผลความดันในโลหิต ซึ่งจะมีการเก็บข้อมูลและแสดงผลออกมาให้เห็นเป็นตัวเลข โดยมีการ เก็บสถิติทุกครั้งที่มีการตรวจแล้วยังบอกด้วยว่าปกติหรือไม่

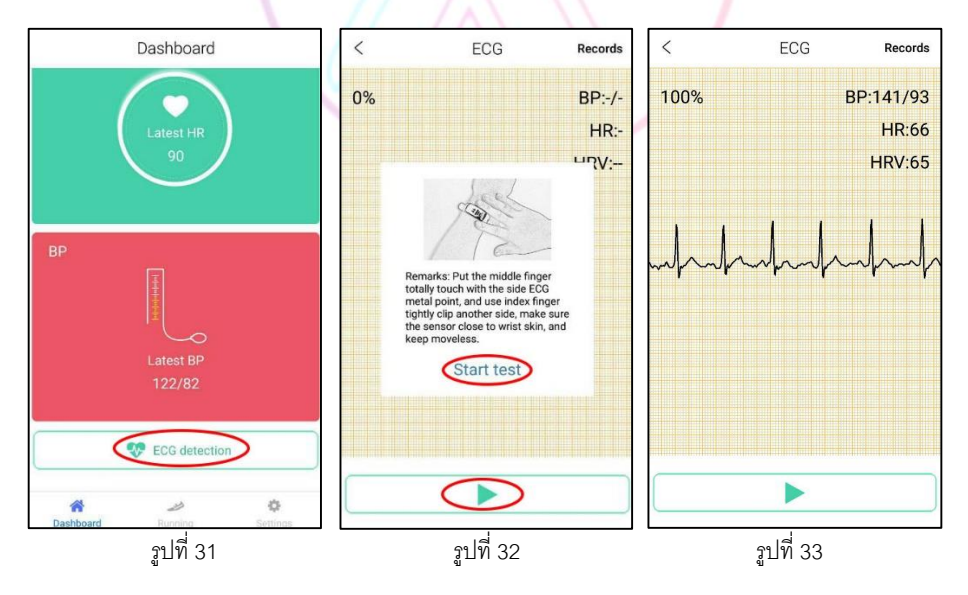

วิธีการวัดอัตราการเต้นของหัวใจแบบ EKG (หรือ ECG)

\*\*การวัดคลื่นไฟฟ้าหัวใจ (EKG) ต้องวัดผ่านแอพพลิเคชั่นเท่านั้น จึงจำเป็นต้องต่อบูลทูธนาฬิกาเข้ากับ โทรศัพท์ทุกครั้ง

- รูปที่ 31 การเข้าไปที่คำสั่ง ECG detection ด้านล่างสุดในหน้าจอของแอพพลิเคชั่น
- รูปที่ 32 กดที่คำสั่ง Start test และปุ่ม Play ด้านล่าง
- รูปที่ 33 การทำงานของรูปแบบ ECG จะแสดงผลออกมาเป็นกราฟตามรูป

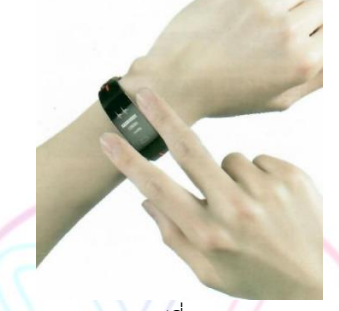

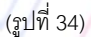

จากรูปที่ 34 วิธีการวัดค่าคลื่นไฟฟ้าหัวใจ ในรูปแบบ EKG (หรือ ECG ) ให้สวมใส่นาฬิกาข้างใดข้างหนึ่ง รัด สายให้แน่น แล้วใช้<u>นิ้วชี้กับนิ้วกลาง </u>วางนิ้วตามรูปตรงเซ็นเซอร์ด้านข้างของนาฬิกา จากนั้นกดปุ่ม Play รอจนกว่า กระบวนการทำงานจะเสร็จสิ้น ผลการทดสอบจะถูกส่งไปที่โทรศัพท์มือถือ

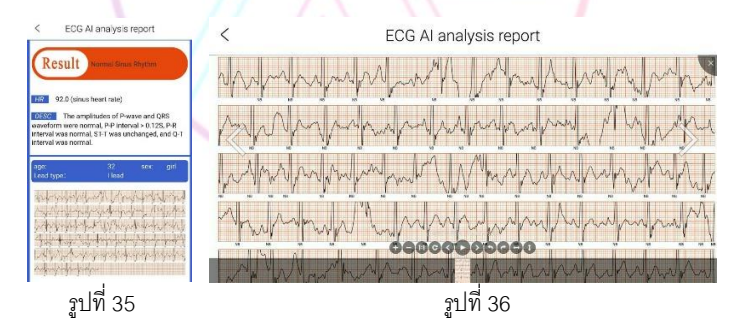

- รูปที่ 35 การแสดงผลออกมาหลังจากที่วัด ECG (หรือ EKG) เสร็จแล้วจะมีการบ่งบอกว่ามีอัตราการเต้น ผิดปกติหรือไม่ รวมทั้งมีการแสดงผลออกมาเป็นรูปแบบกราฟทั้งหมดตามรูปที่ 36 วิธีการใช้งานในรูปแบบการวิ่ง

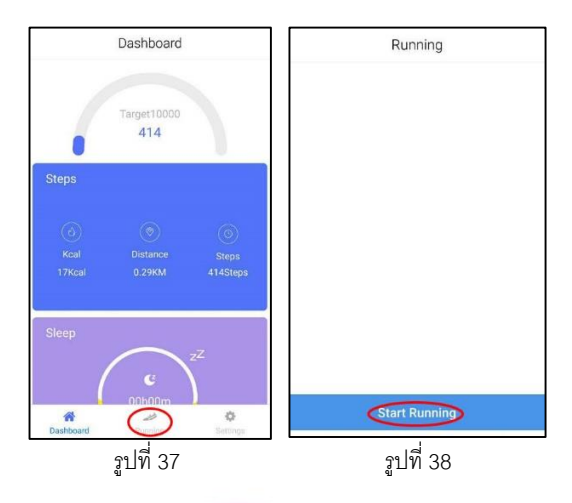

- รูปที่ 37 จะเป็นรูปแบบการวิ่งโดยการจับ GPS ผ่านแอพพลิเคชั่นโดยกดไปที่คำสั่ง Running ด้านล่าง หลังจากนี้จะเข้ามาสู่หน้าจอในรูปที่ 38 ให้กดที่ start Running เพื่อเริ่มทำการทดสอบโดยกดเข้ามาแล้วจะมีการ แสดงผลเป็นแผนที่ตามรูปที่ 39 และจะมีการจับ GPS ตามการเคลื่อนที่ของเราเลยในเวลานี้ (เรียลไทม์)

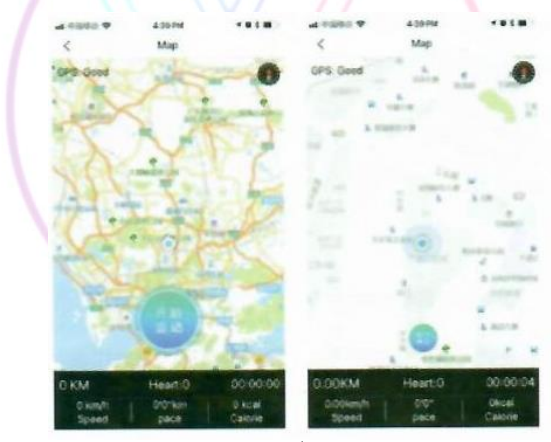

รูปที่ 39

<u>วิธีการตั้งค่าแอพพลิเคชั่นบนโทรศัพท์มือถือ</u>

|               | Settings         |   | <          | User Info | s          | ave | <        | Unit settings | Save |
|---------------|------------------|---|------------|-----------|------------|-----|----------|---------------|------|
| User Info     |                  | > | Age        |           | 32         | >   | Distance |               |      |
|               |                  |   |            |           |            |     | Km       |               | ~    |
| Connected     | P3 C09BF7F7      | > | Sex        |           | Male       | >   | Mile     |               |      |
|               |                  |   | Height     | 17        | 78cm       | >   | Woight   |               |      |
| Sport target  | 10000            | > | Weight     |           | 97kg       | >   | Ko       |               | ~    |
| Sleep target  | 8                | > | Skin color |           | $\bigcirc$ | >   | lb       |               |      |
| Unit settings |                  | > |            |           |            |     | Time     |               |      |
| Language      |                  | > |            |           |            |     | 24h      |               | ~    |
| WeChat Sports |                  | > |            |           |            |     | 12h      |               |      |
| About us      |                  | > |            |           |            |     |          |               |      |
|               | Login out        |   |            |           |            |     |          |               |      |
| A Dashboard   | Punning Settings |   |            |           |            |     |          |               |      |
|               | กปที่ 40         |   | L          | รูปที่ 41 |            |     |          | รูปที่ 42     |      |
| 4             |                  |   |            | <b>u</b>  |            |     |          | ти<br>Ф/      |      |

- กดเข้าแอพพลิเคชั่น Mecare เลือก Setting จะได้ภาพตามรูปที่ 40 โดยมีรายละเอียดทั้งหมดดังนี้
User Info : คือการระบุรายละเอียด อายุ – เพศ – ส่วนสูง – น้ำหนัก – สีผิว (ตามรูปที่ 41)
Connected : การเชื่อมต่อสายรัดสุขภาพ XFIT PRO กับตัวแอพพลิเคชั่น
Sport Target : เป้าหมายในการออกกำลังกาย โดยในที่นี่ตั้งไว้ที่ 10,000 ก้าวต่อวัน
Sleep target : เป้าหมายของในการพักผ่อนนอนหลับในแต่ละวันโดยมาตรฐานอยู่ที่ 7-9 ชั่วโมง
Unit Settings : การตั้งค่าหน่วยการนับและเวลา โดยจะเลือก กิโลเมตรเป็นหลัก และ Time 24 ชั่วโมงในการบันทึก
Language : การตั้งค่าภาษามี ภาษาไทย และ อังกฤษ
Wechat Sports : การตั้งค่าเชื่อมต่อกับแอพพลิเคชั่น วีแชท
About Us : เกี่ยวกับตัวพื้นฐานของโปรแกรม

# คำถามที่พบมากที่สุด

- Q : ระยะการเชื่อมต่อบูลธูทของ นาฬิกา หรือ แอพพลิเคชั่น มีระยะการเชื่อมต่อเท่าไร??
- A : ระยะการเชื่อมต่อบูลธูทสามารถเชื่อมต่อนาฬิกากับแอพพลิเคชั่นบรอุปกรณ์มือถือได้ในระยะ 5-10 เมตร

Q : ทำไม? ถึงไม่สามารถเชื่อมต่อนาฬิกากับแอพพิเคชั่นได้

A : ให้ตรวจสอบโทรศัพท์ของผู้ใช้ว่าการเชื่อมต่อบลูทูธหรือไม่ จากนั้นตรวจสอบว่าโทรศัพท์มีการเชื่อมต่อบลูทูธกับ อุปกรณ์อื่นหรือไม่ หากมีให้ยกเลิกการเชื่อมต่อกับอุปกรณ์นั้นก่อน หลังจากนั้นปิดแอพพิเคชั่นแล้วเชื่อมต่อใหม่

# Q : สายรัดข้อมือเพื่อสุขภาพ กันน้ำได้ไหม ?

A : สามารถเอามาล้างหรือโดนน้ำได้ เพราะได้มาตรฐานการกันน้ำที่ IP67 สามารถกันน้ำลึกไม่เกิน 1 เมตร นานไม่เกิน 30 นาที ห้ามใส่ว่ายน้ำ ไม่ควรอาบน้ำด้วยน้ำอุ่นหรือน้ำร้อน เนื่องจากทำให้ตัวเรือนเสียหายได้

## เงื่อนไขการรับประกันสินค้า

 สินค้าที่ลูกค้าได้รับแล้วเกิดปัญหา หากตรวจพบภายใน 7 วันนับจากวันที่ได้รับสินค้า พบว่าสินค้ามีปัญหาอันเกิด จากการผลิตจากโรงงาน เครื่องเปิดไม่ติด ไฟไม่เข้า โดยที่สภาพสินค้าใหม่ไม่มีร่องรอย และอยู่ภายใต้เงื่อนไขการ รับประกัน บริษัทยินดีเปลี่ยนตัวใหม่ให้ทันที โดยลูกค้าจะต้องส่งสายชาร์จ สายนาฬิกา และตัวเครื่องมาให้ครบถ้วน
 การรับประกันจะไม่มีผลในกรณีที่ความเสียหายเกิดจากการใช้งานผิดประเภท, การใช้งานที่ไม่ถูกต้อง, การชาร์จไฟที่ ผิดวิธี, ทำตกกระแทกอุปกรณ์หักชำรุด ละเลยและไม่ปฏิบัติตามคำแนะนำที่กำหนดไว้

3. กรณีสินค้าชำรุดเกิน 7 วัน นับจากวันที่ซื้อ แต่อยู่ในระยะเวลารับประกัน 1 ปี ทั้งนี้สินค้าเหล่านี้จะต้องอยู่ในสภาพที่ ไม่แตกหัก หรือเกิดจากการใช้งานผิดประเภท ซึ่งจะเข้าเงื่อนไขการช่อม ทางบริษัทยินดีดำเนินการส่งซ่อม (ในการส่ง ช่อมจะต้องมีค่าใช้จ่ายอะไหล่เพิ่มเติม) โดยลูกค้าจะต้องรับผิดชอบค่าใช้จ่ายในการจัดส่ง

 ทางบริษัทฯ ถือว่าก่อนซื้อสินค้าลูกค้าได้ทำความเข้าใจในคุณสมบัติของสินค้าเรียบร้อยแล้ว ขอสงวนสิทธิ์ในการคืน สินค้าทุกกรณี

5. บริษัทฯ ขอสงวนสิทธิ์ในการเปลี่ยนแปลง แก้ไข เงื่อนไขการรับประกัน โดยมิต้องแจ้งให้ทราบล่วงหน้า

\*อุปกรณ์ชนิดนี้ไม่ใช่เครื่องมือทางการแพทย์ ข้อมูลที่ได้จากอุปกรณ์และแอพพลิเคชั่น มีไว้เพื่ออ้างอิง (reference only) เท่านั้น ไม่มีผลในด้านการรักษา ป้องกัน หรือวินิจฉัยทางการแพทย์ หากท่านมีปัญหาเรื่องสุขภาพ กรุณาปรึกษาแพทย์ เฉพาะทาง